#### **English:**

This article will walk you through the steps how to download attendance sheets from CareConnect, previously known as CarePortal.

1. Login to CareConnect --> Navigate to the Subsidies tab

2. Under **Claim & Time Sheet** section --> Select the **month** --> You will see all the time sheets available for download

|                        | Dashboard Students | Attendance Subsidies  | Documents A    | łmin                                                |            | English 🕶                 | Yiwen Test <del>-</del> |
|------------------------|--------------------|-----------------------|----------------|-----------------------------------------------------|------------|---------------------------|-------------------------|
| Subsidies (            | Claim & Time Shee  | t                     |                |                                                     |            |                           |                         |
| Explanation of Payment | ± DOWNLOAD      ·  | UBMIT DVIDEO TU       | TORIAL         | 2.           C ▲ 日 ♀ Search                         | Agency S   | ite                       | <u> </u>                |
| A Subsidy Students     | Student =          | Claim =               | Claim Status = | Agency / Sites - Amount Submission Status           | Attendance | Invoice / A<br>Family Fee | Action                  |
|                        | Poure, Autumn      | #376239<br>CAPP       | New            | apcb2021662226<br>/ YIWEN'S DAY CA Ready for Parent |            | \$ 761.00/                | ± 1                     |
|                        | Poure, Emery       | #376278<br>CAPP       | New            | apcb2021662226 - Submitted                          |            | -/-                       | ± :                     |
|                        | Poure, Gemma       | #376226<br>CAPP       | New            | apcb2021662226 Not Ready / YIWEN'S DAY CA.          |            | -/-                       | ± :                     |
|                        | Poure, Joshua      | #376265 - New<br>CAPP | New            | apcb2021662226 Not Ready<br>/ YIWEN'S DAY CA.       | 0 0 0      | -/-                       | ± :                     |
|                        | Poure, Magnolia    | #376252 - New<br>CAPP | New            | apcb2021662226 Not Ready                            | 0 0 0      | -/-                       | ± :                     |

3. There are 2 ways how to download attendance sheets:

a. Download one attendance sheet at a time by clicking to the **download** button at the end of the child row --> Select a document to download -> Download

| R CARECONNECT          | Dashboard Students | Attendance Subsidi           | es Documents   | Admin                              |                                  | English <del>•</del>    | Yiwen Test 🕶   |
|------------------------|--------------------|------------------------------|----------------|------------------------------------|----------------------------------|-------------------------|----------------|
| Subsidies              | Claim & Time Shee  | et                           |                |                                    |                                  |                         |                |
| 🔹 Claim & Time Sheet 🤇 |                    |                              |                |                                    |                                  |                         |                |
| Explanation of Payment | 🛃 DOWNLOAD 🗸 🗔     | SUBMIT 🚺 VIDEO T             | UTORIAL        | C 🖬 🗊 🔍 Search                     | Jun 2021 - Agency                | ▼ Site                  | * <del>.</del> |
| A Subsidy Students     | Student =          | Claim =                      | Claim Status = | Agency / Sites = Amount            | Submission Status = Attendance   | Invoice /<br>Family Fee | Action         |
|                        | Poure, Autumn      | #376239<br>CAPP              | New            | apcb2021662226                     | Ready for Parent   1   0   0   1 | \$ 761.00/              | ± :            |
|                        | Poure, Emery       | #376278<br>CAPP              | New            | apcb2021662226<br>/ YIWEN'S DAY CA | Submitted 1 0 0 1                | /                       | ± :            |
|                        | Poure, Gemma       | #376226<br>CAPP              | New            | apcb2021662226<br>/ YIWEN'S DAY CA | Not Ready 0 0 0 0                | -/-                     | ± :            |
|                        | Poure, Joshua      | <b>#376265 - New</b><br>CAPP | New            | apcb2021662226                     | Not Ready 0 0 0 0                | -/-                     | ± :            |
|                        | Poure, Magnolia    | #376252 - New<br>CAPP        | New            | apcb2021662226                     | Not Ready 0 0 0                  | -/-                     | ± ::           |

|                        | T Dashboard Students Attendance Subsidies Documents Admin English                                                                                                    | + Yiwen Test + |
|------------------------|----------------------------------------------------------------------------------------------------|----------------|
| Subsidies              | Claim & Time Sheet                                                                                                    |                |
| 👪 Claim & Time Sheet 🤇 |                                                                                                    |                |
| Explanation of Payment | ± DOWNLOAD - 💭 SUBMIT ● VIDEO TUTORIAL C 🖪 🗊 Q. Search Jun 2021 - Agency - Site                                                                                                    | * =            |
| A Subsidy Students     | Student  Claim  Claim  Claim  Statue  Ananou / Strae Ananou / Strae Ananou / Str | Action         |
|                        | Poure, Autumn #376239<br>CAPP CAPP                                                                                                    | ± :            |
|                        | Blank Timesheet     Blank Timesheet     CAPP     CAPP     Attendance With Daily Signature     Attendance Report                                                                                                    | ± +            |
|                        | Poure, Gemma     #376226     CAPP     Not Ready     0     0     0     -/-                                                                                                    | ± :            |
|                        | Poure, Joshua #376265 // YWEN'S DAY CA. Not Ready 0 0 0 -/-                                                                                                    | ± ;            |

b. Download all attendance sheets at once by clicking the **check box** selection next to the Child column --> Click the **Download** button at the top --> Select a document to download

|                        | Dashboard Students Attendance                          | Subsidies Documents | Admin                             |                                    | English <del>-</del>    | Yiwen Test <del>-</del> |
|------------------------|--------------------------------------------------------|---------------------|-----------------------------------|------------------------------------|-------------------------|-------------------------|
| Subsidies C            | laim & Time Sheet                                      |                     |                                   |                                    |                         |                         |
| 🔒 Claim & Time Sheet 🤇 |                                                        |                     |                                   |                                    |                         |                         |
| Explanation of Payment |                                                        | /IDEO TUTORIAL      | C 🖬 🗊 🔍 Search                    | Jun 2021 - Agency                  | ▼ Site                  | • <del>-</del>          |
| A Subsidy Students     | Download Blank Timesheet<br>Download Attendance Record | Claim Status =      | Agency / Sites = Amount           | Submission Status = Attendance     | Invoice /<br>Family Fee | Action                  |
|                        | Poure, Autumn #376239<br>CAPP                          | New                 | apcb2021662226                    | Ready for Parent     1     0     1 | \$ 761.00/              | ± ±                     |
|                        | Poure, Emery #376278<br>CAPP                           | New                 | apcb2021662226                    | Submitted 1 0 0 1                  | -/-                     | ± :                     |
|                        | Poure, Gemma #376226<br>CAPP                           | New                 | apcb2021662226 - / YIWEN'S DAY CA | Not Ready 0 0 0                    | -/-                     | ± :                     |
|                        | Poure, Joshua #376265 - New CAPP                       | New                 | apcb2021662226                    | Not Ready 0 0 0                    | -/-                     | ± +                     |
|                        | Poure, Magnolia #376252 - New CAPP                     | New                 | apcb2021662226 - / YIWEN'S DAY CA | Not Ready 0 0 0                    | -/-                     | ± :                     |

4. After clicking on one of the different download buttons, a PDF will start to download. Depending on your web browser, you will get a download document towards the bottom of your browser window.

|                        | Dashboard Students Att | tendance Subsidies Docu                | ments Admin                        |                      | _<br>English ▼ Yiwen Test ▼          |
|------------------------|------------------------|----------------------------------------|------------------------------------|----------------------|--------------------------------------|
| Subsidies (            | Claim & Time Sheet     |                                        |                                    |                      |                                      |
| 🗟 Claim & Time Sheet ( |                        |                                        |                                    |                      |                                      |
| Explanation of Payment | 🛓 DOWNLOAD 🗸 💭 SUBN    | <u> </u>                               |                                    |                      |                                      |
| 糸 Subsidy Students     | Student = C            | claim = Claim Statu                    | Agency / Sites                     |                      | dance Invoice / Action<br>Family Fee |
|                        | Poure, Autumn #        | 1376239 New                            | apcb2021662226<br>/ YIWEN'S DAY CA | - Ready for Parent 1 | 0 0 1 \$761.00/ 👱 🗄                  |
|                        | Poure, Emery C         | New New                                | apcb2021662226<br>/ YIWEN'S DAY CA | - Submitted 1        | 0 0 1/ 🛓 🗄                           |
|                        | Poure, Gemma #         | APP New                                | apcb2021662226<br>/ YIWEN'S DAY CA | - Not Ready 0        | 000-/- ±:                            |
|                        | Poure, Joshua C        | 1376265 - <mark>New</mark> New<br>CAPP | apcb2021662226<br>/ YIWEN'S DAY CA | - Not Ready 0        | 000-/- ±:                            |
|                        | Poure, Magnolia #      | 1376252 - New New                      | apcb2021662226<br>/ YIWEN'S DAY CA | - Not Ready 0        | 0 0 0 -/- 🛓 :                        |
|                        |                        |                                        |                                    |                      | ⑦ Support                            |
| BlankTimeSheet_2pdf    |                        |                                        |                                    |                      | Show all                             |

5. Click on the download to open and print it.

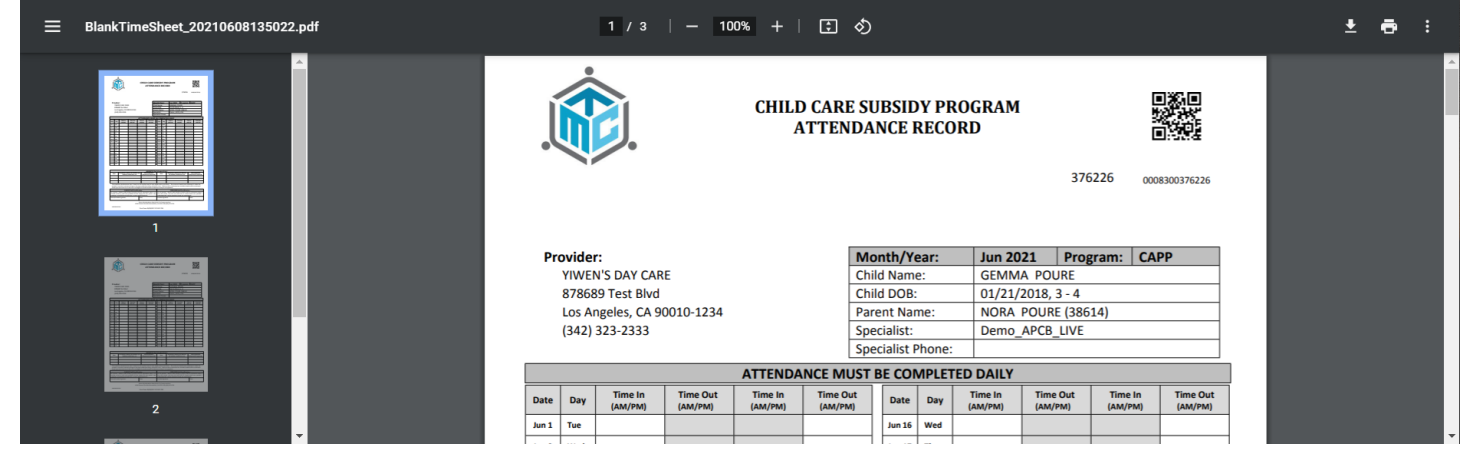

Este artículo te guiará a través de los pasos para descargar las hojas de asistencia de CareConnect, anteriormente conocido como CarePortal.

1. Inicia sesión en CareConnect --> Navega a la pestaña de Subsidios

2. En la sección **Reclamación y Plantilla de horario -->** Seleccione el **mes** --> Verás todas las plantillas de horario disponibles para descargar

|                            | Tablero Alumnos | Atendencia Subsidios    | Documentos Ad        | lministrador                        |                                                                   | Español 🕶                      | Yiwen Test <del>-</del> |
|----------------------------|-----------------|-------------------------|----------------------|-------------------------------------|-------------------------------------------------------------------|--------------------------------|-------------------------|
| Subsidios                  | Reclamó y hoja  | a de tiempo             | ,                    |                                     |                                                                   |                                |                         |
| Explicación de pago        | 🛓 DESCARGAR 🗸   | Someter D TU            | TORIAL DE VIDEO      | C 🖿 🗗 🔍 Buscar                      | 2. Jun 2021 Agencia                                               | ▼ Siti                         | <u>*</u> =              |
| 格 Estudiantes con subsidio | Estudiante =    | Reclamo =               | Estatus de reclamo 😇 | Agencia / Sitios                    | $\overline{=}$ Cantida Estatus Sumisión $\overline{=}$ Atendencia | Factura /<br>Cuota<br>familiar | Accion                  |
|                            | Poure, Autumn   | #376239<br>CAPP         | Nuevo                | apcb2021662226<br>/ YIWEN'S DAY CA. | Listo para padres 1 0 0 1                                         | \$ 761.00/                     | ± 1                     |
|                            | Poure, Emery    | #376278<br>CAPP         | Nuevo                | apcb2021662226<br>/ YIWEN'S DAY CA. | Sometido 1 0 0 1                                                  | /                              | ± 1                     |
|                            | Poure, Gemma    | #376226<br>CAPP         | Nuevo                | apcb2021662226<br>/ YIWEN'S DAY CA. | No está listo 0 0 0 0                                             | -/-                            | ± 1                     |
|                            | Poure, Joshua   | #376265 - Nuevo<br>CAPP | Nuevo                | apcb2021662226<br>/ YIWEN'S DAY CA. | No está listo 0 0 0 0                                             | -/-                            | ± ±                     |
|                            | 50 100 20       | D                       |                      |                                     | Pagina                                                            | 1 / 1 ( Total: 5 artículos     | s) <b>1</b>             |

3. Hay 2 formas de descargar las hojas de atendencia:

a. Descarga una hoja de asistencia a la vez presionando en el botón de **Descarga** al final de la fila de niños -> Seleccione un documento para descargar -> Descargar

| CARECONNECT              | Dashboard S  | Students Attendance Subs   | idies Documents  | admin                              |                                         | English 👻 Yiwen Test 🕶         |
|--------------------------|--------------|----------------------------|------------------|------------------------------------|-----------------------------------------|--------------------------------|
| Subsidies                | Claim & Tim  | e Sheet                    |                  |                                    |                                         |                                |
| 💼 Claim & Time Sheet 🤇 🤇 |              |                            |                  |                                    |                                         |                                |
| B Explanation of Payment | ▲ DOWNLOAD   | - 💭 SUBMIT 🌔 VIDE          | TUTORIAL         | C 🖬 🗊 🔍 Search                     | Jun 2021 - Agency                       | • Site • =                     |
| A Subsidy Students       | Student =    | Claim =                    | Claim Status \Xi | Agency / Sites                     | ₹ Amount Submission Status ₹ Attendance | Invoice / Action<br>Family Fee |
|                          | Poure, Autum | nn #376239<br>CAPP         | New              | apcb2021662226<br>/ YIWEN'S DAY CA | Ready for Parent 1 0 0 1                | \$ 761.00/                     |
|                          | Poure, Emery | #376278<br>CAPP            | New              | apcb2021662226<br>/ YIWEN'S DAY CA | - Submitted 1 0 0 1                     | -/- ± :                        |
|                          | Poure, Gemn  | na #376226<br>CAPP         | New              | apcb2021662226<br>/ YIWEN'S DAY CA | Not Ready 0 0 0 0                       | -/- ±:                         |
|                          | Poure, Joshu | Ja #376265 - New<br>CAPP   | New              | apcb2021662226<br>/ YIWEN'S DAY CA | Not Ready 0 0 0 0                       | -/- ±:                         |
|                          | Poure, Magn  | olia #376252 - New<br>CAPP | New              | apcb2021662226<br>/ YIWEN'S DAY CA | Not Ready 0 0 0                         | -/- ±:                         |

|                            | Tablero Alumnos | Atendencia Sub                                                                     | osidios Documentos                                                              | Administrador    |                       |                      |            | Español 🕶                      | Yiwen Test 🕶          |
|----------------------------|-----------------|------------------------------------------------------------------------------------|---------------------------------------------------------------------------------|------------------|-----------------------|----------------------|------------|--------------------------------|-----------------------|
| Subsidios                  | Reclamó y hoja  | a de tiempo                                                                        |                                                                                 |                  |                       |                      |            |                                |                       |
| Explicación de pago        | ₹ DESCARGAR -   | SOMETER                                                                            | TUTORIAL DE VIDEO                                                               | C 🖬 🗊 🤐          | l Buscar              | jun 2021 👻           | Agencia    | Siti                           | <u>*</u> <del>=</del> |
| A Estudiantes con subsidio | Estudiante 😤    | Reclamo \Xi                                                                        | Estatus de reclam                                                               | no \Xi Agencia / | Sitios Trantida       | Estatus Sumisión \Xi | Atendencia | Factura /<br>Cuota<br>familiar | Accion                |
|                            | Poure, Autumn   | #376239<br>CAPP                                                                    | Seleccionar un documento para descargar     ×     - Listo para padres     1 0 0 |                  |                       |                      | 1 0 0 1    | \$ 761.00/                     | ± :                   |
|                            | Poure, Emery    | #376278<br>CAPP                                                                    | Atendencia con firmas     Registro de atendencia                                | diarias          | -                     | Sometido             | 1 0 0 1    | -/-                            | ± :                   |
|                            | Poure, Gemma    | #376226<br>CAPP                                                                    | 0                                                                               | -                | - No está listo 0 0 0 | -/-                  | ± :        |                                |                       |
|                            | Poure, Joshua   | Poure, Joshus (1376265- Nu Descandar Centan Capp ) Yiwens Day Ca No está listo 0 0 |                                                                                 |                  | 0000                  | -/-                  | ± 1        |                                |                       |
|                            | 50 100 200      | 0                                                                                  |                                                                                 |                  |                       |                      | Pagina 1   | / 1 ( Total: 5 artículo        | s) 1                  |
|                            |                 |                                                                                    |                                                                                 |                  |                       |                      |            |                                |                       |

b. Descarga todas las hojas de atendencia a la vez presionando en la **casilla de verificación** junto a la columna Niño --> Presiona en el botón **Descargar** en la parte superior --> Seleccione un documento para descargar

|                        | ECT ≡ Dashb   | oard Subsidies  | _                    |             |              |                  |            | Español 🗸            | DEBRA TEST 🔻 |
|------------------------|---------------|-----------------|----------------------|-------------|--------------|------------------|------------|----------------------|--------------|
| Subsidies              | Reclamó y ho  | ja de tiempo    | )                    |             |              |                  |            |                      |              |
| 🗟 Reclamó y hoja de ti |               |                 |                      |             |              |                  |            |                      |              |
| Explicación de pago    | → Lescargar - | SOMETER         | C X                  | Search      |              | sept. 2020 🔻 1 a | gency(s)   | Siti                 | · =          |
|                        | Viño \Xi      | Reclamo \Xi     | Estatus de reclamo 😇 | Agencia \Xi | Programa \Xi | Sitios 😇         | ⇒ Cantidad | Estatus Sumisión \Xi | Accion       |
|                        | TEST, Damien  | #127954 - Nuevo | Nuevo                | APCB        | CAPP         | TEST, DEBRA      |            | No está listo        | ± :          |
|                        | TEST, Diamond | #127961 - Nuevo | Nuevo                | APCB        | CAPP         | TEST, DEBRA      |            | No está listo        | ± :          |

4. Después de presionar en uno de los diferentes botones de descarga, comenzará a descargarse un PDF. Dependiendo de tu navegador web, obtendrás un documento de descarga en la parte inferior de la ventana de tu navegador.

| CARECONNECT                  | Tablero      | Alumnos   | Atendencia           | Subsidios | Documentos        | Administrac | lor            |                            |   |                   |              | Español <del>-</del>           | Yiwen T  | est - |
|------------------------------|--------------|-----------|----------------------|-----------|-------------------|-------------|----------------|----------------------------|---|-------------------|--------------|--------------------------------|----------|-------|
| Subsidios                    | Reclam       | ó y hoja  | de tiempo            |           |                   |             |                |                            |   |                   |              |                                |          |       |
| 📕 Reclamó y hoja de tiempo 🤆 |              |           |                      |           |                   |             |                |                            |   |                   |              |                                |          |       |
| Explicación de pago          | ± DESC/      | ARGAR -   | SOMETER              | O TUTOR   | IAL DE VIDEO      | G           | 1<br>1<br>1    | Q Buscar                   |   | jun 2021          | - Agencia    | ▼ Siti                         |          | ł     |
| R Estudiantes con subsidio   | Estud        | iante \Xi | Reclamo =            |           | Estatus de reclar | mo \Xi      | Agend          | cia / Sitios               |   | Estatus Sumisión  | F Atendencia | Factura /<br>Cuota<br>familiar | Accion   |       |
|                              | Pour         | e, Autumn | #376239<br>CAPP      |           | Nuevo             |             | apcb)<br>/ YIW | 2021662226<br>EN'S DAY CA. | - | Listo para padres |              | \$ 761.00/                     | ± :      |       |
|                              | Pour         | e, Emery  | #376278<br>CAPP      |           | Nuevo             |             | apcb)<br>/ YIW | 2021662226<br>EN'S DAY CA. | - | Sometido          |              | -/-                            | ± :      |       |
|                              | Pour         | e, Gemma  | #376226<br>CAPP      |           | Nuevo             |             | apcb)<br>/ YIW | 2021662226<br>EN'S DAY CA. | - | No está listo     | 000          | -/-                            | ± :      |       |
|                              | Poure        | e, Joshua | #376265 - 1<br>CAPP  | Nuevo     | Nuevo             |             | apcb)<br>/ YIW | 2021662226<br>EN'S DAY CA  | - | No está listo     | 0000         | -/-                            | ± 1      |       |
|                              | 50           | 100 200   |                      |           |                   |             |                |                            |   |                   | Pagir        | a 1 / 1 ( Total: 5 artículo    | s) 1     |       |
|                              | © 2021 - MCT | CareConne | ect Versión: 4.2.210 | D6-1      |                   |             |                |                            |   |                   |              | 0                              | Support  |       |
| BlankTimeSheet_2pdf          |              |           |                      |           |                   |             |                |                            |   |                   |              |                                | Show all | ×     |

5. Presiona en la descarga para abrirla e imprimirla.

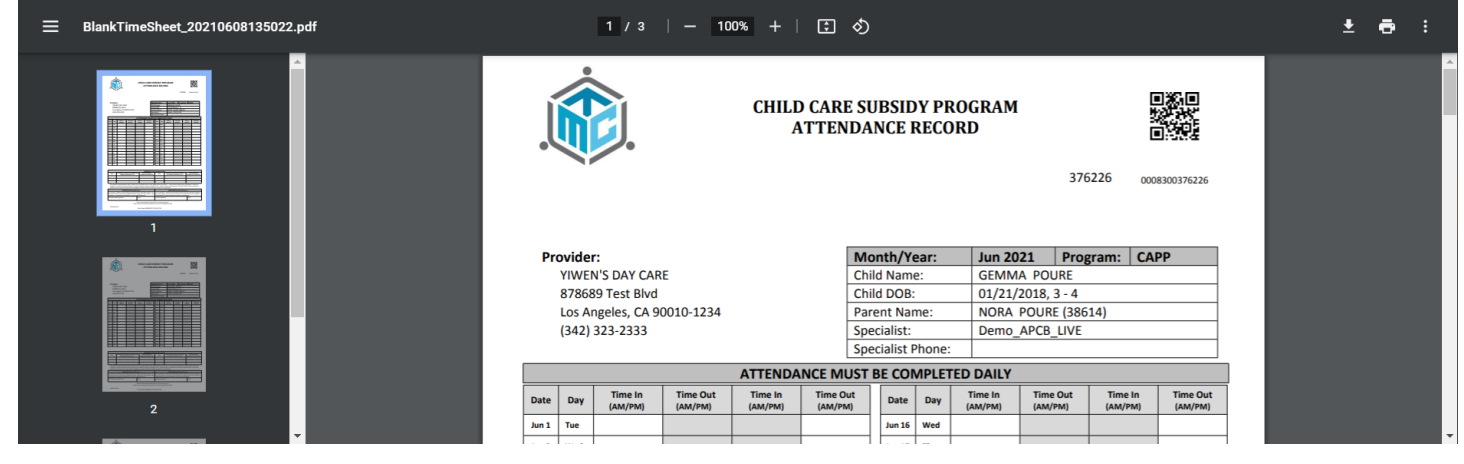